## Skyscanner Analytics Tag (SAT) Landing Events Installation Instruction

(Install Tag Manually)

SAT Landing Events 对接文档

Skyscanner Analytics Tag 可以让我们记录到用户从天巡网站跳转,一直到落地到订单详细页面。此文档会介绍在没有使用第三方 Tag manager 的前提下,如何安装 SAT 到你们的网站。如果你有使用第三方 Tag manager,请参考<u>此文档</u>。

请注意 Tag 应该只部署在你们网站的订单详细页面(用户从天巡跳转之后的落 地页,在用户支付页面之前)。订单详细页面应该显示用户在天巡选择的航线的 报价。下文会详细介绍如何安装我们的 Tag。

注:如果目前跟天巡的对接中,跳转链接还不支持落地到订单详细页面, 此文档的 SAT Landing Events 的对接将无法顺利完成。

1. 请注意 Tag 应该只部署在你们网站的订单详细页面。需要将下面的代码放在网站,完整的对接代码在下文。

// This line imports the Skyscanner Tag code.
(function(s,k,y,t,a,g){s['SkyscannerAnalyticsTag']=t;s[t]=s[t]||function(){ (s[t].buf
fer=s[t].buffer||[]).push(arguments)};s[t].u=y;var l=k.createElement("script");
l.src=y+"/tag.js";l.async=1;var
h=k.getElementsByTagName("head")[0];h.appendChild(l); })(window, document,
'https://analytics.skyscanner.net', 'sat');

你还需要设置触发"条件",以便 Tag 只在天巡的用户跳转完成后被触发。
 这个"条件"可以是一个 URL 链接,或者是某个在订单详细页的网页元素。

比如,可以通过 URL 里面的某个字段来标注从天巡过来的流量。在跟天巡的 对 接 中 , 您 应 该 已 经 在 跳 转 链 接 里 面 设 置 了 追 踪 字 段 (比 如 ?utm\_source=Skyscanner)。您可以用这个追踪字段来标注天巡的流量。如果您没有设置这种追踪字段,我们随时可以添加这个设置。

你还需要保证 Tag 只在页面完全加载完成之后才被触发。因为我们需要保证 脚本在运行的时候,页面中的所有信息都已经加载完毕。有多种 JavaScript / jQuery 方法可以实现这一点,比较简单的一个方法就是把网页的 HTML body 字符改成:

## <body onload="fireSkyscannerTag();">

- 3. 你还需要把报价信息从网站中读取出来并且传给 SAT tag,你可以通过下面 几种方式读取:
  - ◆ 订单完成页面的 HTML 元素
  - ◆ URL 链接中的字段
  - Cookies

有很多方法可以实现这一点(vanilla JavaScript 或者 jQuery),无论是哪一种 方法,你都需要保证报价信息可以从网页中获得。

下面的代码展示了不同方法。当你复制下面的代码到你的网站时,请记得替换掉代码中的示例内容。你的网站中的网页元素,Cookies,链接字段等都有可能跟下面的代码中命名的不一样:

priceSeen 变量: document.getElementById('priceseen').innerText

currency 变量: document.getElementById('currency').innerText

paymentOption 变量: document.getElementById('paymentoption').innerText

<script> // This line imports the Skyscanner Tag code.

(function(s,k,y,t,a,g){s['SkyscannerAnalyticsTag']=t;s[t]=s[t]||function(){ (s[t].buff er=s[t].buffer||[]).push(arguments)};s[t].u=y;var l=k.createElement("script"); l.src=y+"/tag.js";l.async=1;var

h=k.getElementsByTagName("head")[0];h.appendChild(l); })(window, document, 'https://analytics.skyscanner.net', 'sat');

// This function calls the Skyscanner tag code to register a conversion.// You should make sure to only fire this function once the page has finished loading.

// (For example, setting onload="fireSkyscannerTag();" attribute on the <body>
tag).

function fireSkyscannerTag() {

if (getParameterByName('referer') === 'skyscanner') {

// Initialise SAT with your Tracking Source ID
sat('init', 'SAT-xxxxx-x');

```
// Send a 'landing' event
sat('send', 'landing', {
    priceSeen: document.getElementById('priceseen').innerText,
    currency: document.getElementById('currency').innerText,
    paymentOption: document.getElementById('paymentoption').innerText
});
```

</script>

}

下面的代码可以用来从网页抓取报价数据:

<script>

```
// This function retrieves a parameter the given name from the URL.
function getParameterByName(name, url) {
    if (!url) url = window.location.href;
    name = name.replace(/[[]]/g, "\$&");
    var regex = new RegExp("[?&]" + name + "(=([^&#]*)|&|#|$)"),
        results = regex.exec(url);
    if (!results) return null;
    if (!results[2]) return ";
    return decodeURIComponent(results[2].replace(/+/g, " "));
}
```

```
// This function retrieves a cookie with the given name.
function getCookie(name) {
    var value = "; " + document.cookie;
    var parts = value.split("; " + name + "=");
    if (parts.length == 2) return parts.pop().split(";").shift();
}
```

</script>

- 4. 代码部署完成后,追踪对接就完成了!你可以在 diagnostics 和 analytics 页面 来验证追踪代码是否部署成功。
- 5. 关于变量:

Price Seen (priceSeen)

用户在到达落地页之后看到的报价

## Currency (currency)

用户在到达落地页之后看到的报价的货币币种,这个值必须是 ISO-4217 定义下的三个字母的代码。

## Payment Option (paymentOption, optional)

预先选择的支付方式,此支付方式应该跟用户看到的报价对应。比如"Visa"。